## Primeros pasos con Tareas de Clase

Guía para profesores de la app Tareas de Clase para el iPad

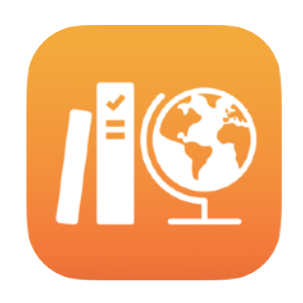

#### Índice

Presentamos Tareas de Clase Antes de empezar Configura tus clases Crea tu primera tarea Añade actividades de archivos Colabora con los estudiantes Añade actividades de apps Consulta el progreso de la clase y de los alumnos Céntrate en estudiantes concretos Haz más cosas con las tareas Privacidad Configuración de Tareas de Clase Recursos

## Presentamos Tareas de Clase

Tareas de Clase es una potente app para el iPad con la que tus alumnos y tú podéis sacar más partido al iPad al aprender y enseñar. Gracias a su diseño sencillo e intuitivo, puedes crear y enviar tareas con solo unos toques. Podrás repartir y recoger los materiales, comprobar la evolución de cada alumno en las apps educativas y colaborar con ellos de manera individual, en tiempo real y desde cualquier parte. A los estudiantes también les hace la vida más fácil, porque las tareas les llegan directamente a sus dispositivos iPad, organizadas por fecha de entrega y clase. Además, esta app te muestra cómo progresan para que puedas personalizar tus clases y adaptarlas a las necesidades de cada alumno.

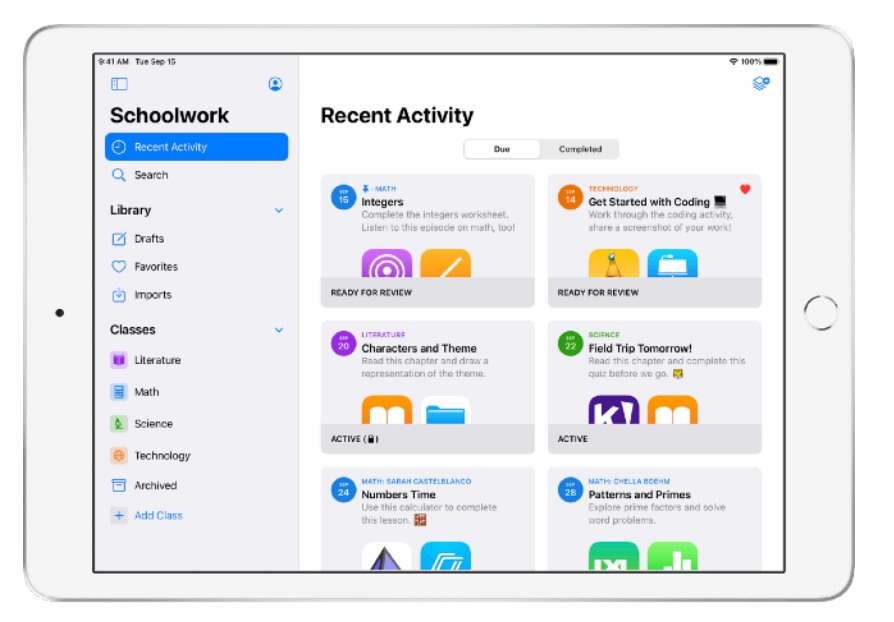

Las apps pueden ser el mejor material educativo. Con Tareas de Clase, puedes recorrer las apps compatibles para encontrar contenido adecuado para el currículo y después compartir actividades de apps específicas con tus alumnos. Con un toque, pueden acceder directamente a la actividad oportuna.

Esta guía ofrece una descripción general de la app Tareas de Clase. Aprenderás a dar los primeros pasos y descubrirás cómo integrar Tareas de Clase en el trabajo diario en el aula.

## Antes de empezar

Tareas de Clase es una app para el iPad que se configura fácilmente en Apple School Manager. Habla con el responsable de tecnología del centro para que prepare las cuentas que necesitáis tus estudiantes y tú. Además, pídele que active la prestación de progreso de los alumnos en Apple School Manager.

## Configura tus clases

Puedes pedir al equipo de TI que se encargue de configurar las clases o crearlas por tu cuenta, siempre que el centro haya configurado cuentas en Apple School Manager.

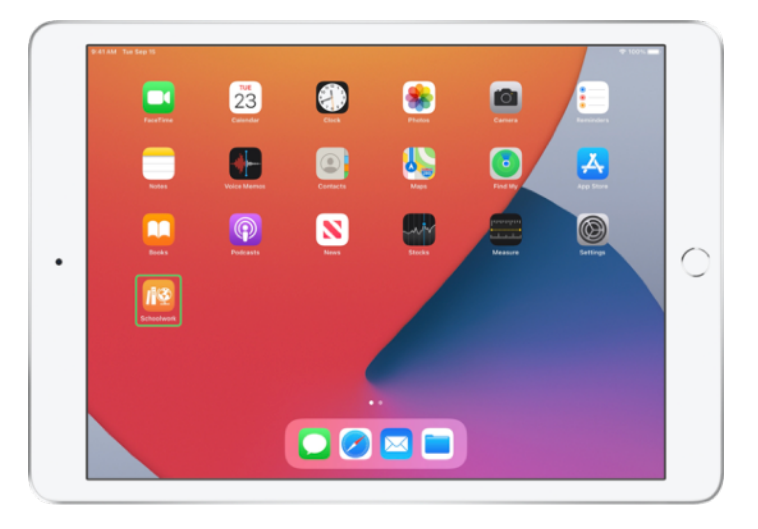

Una vez que el departamento de TI haya instalado y configurado Tareas de Clase, abre la app en el iPad. Tareas de Clase carga automáticamente en la barra lateral todas las clases que se han configurado en Apple School Manager.

|                 | ۲ |                                                                |
|-----------------|---|----------------------------------------------------------------|
| Schoolwork      |   | Recent Activity                                                |
| Recent Activity |   | Due Completed                                                  |
| Q Search        |   |                                                                |
| Library         | ~ |                                                                |
| 🗹 Drafts        |   | No Classes Created                                             |
| C Favorites     |   | To create a class, tap the Add Class button in<br>the sidebar. |
| imports         |   |                                                                |
| Classes         | ~ |                                                                |
| Archived        |   |                                                                |
| + Add Class     |   |                                                                |
|                 |   |                                                                |
|                 |   |                                                                |
|                 |   |                                                                |
|                 |   |                                                                |
|                 |   |                                                                |
|                 |   |                                                                |

Toca 🕂 para añadir tus propias clases.

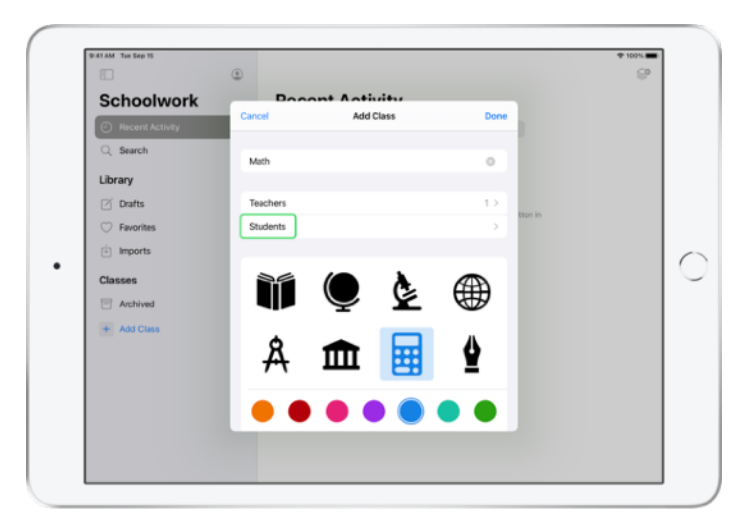

Escribe un nombre y después elige un color y un icono para la clase. Toca Alumnos para añadir estudiantes

| 41 AM Tue Sep 15                                          | ~                                                                |                                                                   |            | ₱ 100%     |
|-----------------------------------------------------------|------------------------------------------------------------------|-------------------------------------------------------------------|------------|------------|
| Calca a burarda                                           | Cancel Ad                                                        | Id Students                                                       | ne         | 8.         |
| Recent Activity                                           | Add: Daren Estrada, Aga Orlow<br>Darla Davidson, Allison Caplan, | , Raffi Jilizian, Sarah Castelbianco,<br>Juliana Mejia, <b>ch</b> |            |            |
| Q Search                                                  | Chella Boehm<br>chella billistudent Inventionscho                | ols.org                                                           |            |            |
| Library                                                   |                                                                  |                                                                   |            |            |
| Drafts                                                    |                                                                  |                                                                   | tton in    |            |
| Favorites                                                 |                                                                  |                                                                   |            |            |
| Imports                                                   |                                                                  |                                                                   |            |            |
| 5 0 🗇                                                     |                                                                  |                                                                   |            |            |
| 1 2 3<br><b>q W e</b>                                     | 4 5<br>r t                                                       | 6 7 8<br>y u i                                                    | ● 0<br>0 P | $\otimes$  |
| a s                                                       | d f g                                                            | h j                                                               | c i        | return     |
| ☆ <sup>×</sup> / <sub>z</sub> <sup>×</sup> / <sub>x</sub> | c v                                                              | / ; :<br>b n m                                                    | , ?<br>@   | $\diamond$ |
| 2122                                                      |                                                                  |                                                                   | Ι          |            |

Tareas de Clase te muestra sugerencias en cuanto empiezas a teclear un nombre. Toca los nombres de los alumnos que quieras añadir a la clase. Solo puedes añadir a alumnos que tengan cuentas de ID de Apple Gestionados en Apple School Manager. Toca Hecho cuando hayas añadido a todos los alumnos.

|                 | ٢                                                              |         | ⊕ 1001× <b>=</b> |
|-----------------|----------------------------------------------------------------|---------|------------------|
| Schoolwork      | Bosont Astivity                                                |         |                  |
| Recent Activity | Add Class     Students                                         |         |                  |
| Q Search        | Add Students >                                                 |         |                  |
| Library         | 28 STUDENTS                                                    |         |                  |
| Drafts          | Aga Orlova<br>aga-kadyrobb@appleid.townshipschools.org         |         |                  |
| 🗇 Favorites     | Allison Caplan                                                 | tion in |                  |
| imports         | Amber Spiers                                                   |         |                  |
| Classes         | amber-kadyrobb@appleid.townshipschools.org                     |         |                  |
| T Archived      | Andrew-kadyrobi@appleid.townshipschools.org                    |         |                  |
| + Add Class     | Brian Carey<br>brian-kadyrobb@appleid.townshipschools.org      |         |                  |
|                 | CB Chella Boehm<br>chella-kadyrobb@appleid.townshipschools.org |         |                  |
|                 | Chris Sillers<br>chris-kadynobio@appleid.townshipschools.org   |         |                  |
|                 | Daren Estrada                                                  |         |                  |

Toca Añadir Clase para crear una clase con los alumnos seleccionados y después toca Hecho para terminar de configurar la clase. Puedes añadir más estudiantes en cualquier momento. Verás que la clase que has creado aparece ahora en la barra lateral.

## Crea tu primera tarea

Tareas de Clase te permite crear y enviar fácilmente tareas que pueden contener casi cualquier cosa, como enlaces web, PDF, documentos o incluso enlaces a actividades en apps, lo que simplifica el trabajo diario. También puedes utilizar las tareas para mandar avisos y recordatorios, y tus estudiantes verán los trabajos de todas las asignaturas para que no se les olvide terminar ninguno.

|                 | ۲ |                    |                   | - Se            |
|-----------------|---|--------------------|-------------------|-----------------|
| Schoolwork      |   | Math               |                   |                 |
| Recent Activity |   | Assignments        |                   |                 |
| Q Search        |   |                    |                   |                 |
| Library         | ~ | ± 1                |                   |                 |
| Drafts          |   | - T                |                   |                 |
| Favorites       |   | CREATE NEW ADDRESS |                   |                 |
| imports         |   |                    |                   |                 |
| Classes         | ~ | Students           |                   | See All (28)    |
| Literature      |   | AO Aga Orlova      | AC Allison Caplan | AS Amber Spiers |
| 🗐 Math          |   |                    | _                 | -               |
| Science         |   | AP Andrew Penick   | BC Brian Carey    | CB Chella Boehm |
| Technology      |   |                    |                   | -               |
| Archived        |   |                    |                   |                 |
| + Add Class     |   |                    |                   |                 |
|                 |   |                    |                   |                 |

Desde la barra lateral, toca la clase para la que quieras crear una tarea. Las tareas aparecerán en la página de esta clase.

Toca 🥪 para crear una tarea.

| <u>ال</u>    | Cancel                                      |                                         |                              |              |
|--------------|---------------------------------------------|-----------------------------------------|------------------------------|--------------|
| Schoolwor    | Integers                                    |                                         | •                            |              |
| Q. Search    | To: Math,                                   |                                         |                              |              |
| Library      | Assignment Name: Integers<br>Set a Due Date |                                         |                              |              |
| Drafts       | Date:                                       |                                         | Tamorrow                     |              |
| ⑦ Favorites  | 🔕 App Activity 🕒 Files                      | Dentos & Videos 🛞 Scan                  | Documents @ Links            |              |
| imports      | Solve the integers word proble              | ms, I've included a related coding acti | vity to apply your skills. 🤤 |              |
| Classes      |                                             |                                         |                              | See All (28) |
| U Literature |                                             |                                         |                              | Amber Spiers |
| 🚼 Math       |                                             |                                         |                              |              |
| Science      |                                             |                                         |                              | Chella Boehm |
| Technology   |                                             |                                         |                              |              |
| Archived     |                                             |                                         |                              |              |
| + Add Class  |                                             |                                         |                              |              |

Añade una lista de destinatarios (toda la clase o alumnos concretos), un título e instrucciones. También puedes poner una fecha de entrega.

A continuación, añade una actividad, como un enlace web que tus alumnos tengan que mirar o un archivo que quieras distribuir. Nota: Solo es obligatorio introducir un destinatario y un título; el resto de la información es opcional.

Toca (1) cuando quieras publicar la tarea. También puedes guardar un borrador para enviarla en otro momento.

## Añade actividades de archivos

Puedes compartir cualquier tipo de archivo con tus alumnos para que tengan todos los materiales que necesitan para trabajar. Las tareas permiten hacer todo tipo de actividades, así que no ponen ningún límite a la creatividad, ni a ti cuando las preparas, ni a los estudiantes cuando trabajan en ellas.

|                                     | Cancel                                                                                  |          |              |
|-------------------------------------|-----------------------------------------------------------------------------------------|----------|--------------|
| Schoolwor                           | Integers                                                                                | •        |              |
| <ul> <li>Recent Activity</li> </ul> | integers                                                                                | -        |              |
| Q Search                            | To: Math,                                                                               |          |              |
| Library                             | Assignment Name: Integers                                                               |          |              |
| Drafts                              | Set a Due Date                                                                          |          |              |
| C Energine                          | Date:                                                                                   | womomow  |              |
| <ul> <li>Pavonies</li> </ul>        | 🙆 App Activity 🕒 Files 🖾 Photos & Videos 🔅 Scan Documents 🔅                             | ⊘ Links  | •            |
| <ul> <li>imports</li> </ul>         | Solve the integers word problems, I've included a related coding activity to apply your | skils. 🤤 |              |
| Classes                             |                                                                                         |          | See All (28) |
| Literature                          |                                                                                         |          | Amber Spiers |
| 🚼 Math                              |                                                                                         |          | _            |
| Science                             |                                                                                         |          | Chella Boehm |
| 😑 Technology                        |                                                                                         |          |              |
| Archived                            |                                                                                         |          |              |
| + Add Class                         |                                                                                         |          |              |
|                                     |                                                                                         |          |              |

En una tarea nueva, toca Archivos.

| A1 AM Tue Sep 15 |                |                                 |        |        | 100% |
|------------------|----------------|---------------------------------|--------|--------|------|
|                  | Browse         | iCloud Drive                    | F=9 88 | Cancel | ଙ    |
| Schoolwor        | O family       | Sidde Diffe                     |        |        |      |
| Recent Activity  | oq search      |                                 |        |        |      |
| Q Search         |                |                                 |        |        |      |
| 1 ihonor         | 100            |                                 |        |        |      |
| Library          | Integers       |                                 |        |        |      |
| Drafts           | Today, 8:50 AM |                                 |        |        |      |
| Favorites        | 308 KB         |                                 |        |        |      |
| imports          |                |                                 |        |        |      |
| Classes          |                |                                 |        |        |      |
| U Literature     |                |                                 |        |        |      |
| 📕 Math           |                |                                 |        |        |      |
| & Science        |                |                                 |        |        |      |
| 😑 Technology     |                |                                 |        |        |      |
| Archived         |                |                                 |        |        |      |
| + Add Class      |                |                                 |        |        |      |
|                  | 1              | item, 199.8 GB available on iCk | bud    |        |      |

A continuación, recorre tus archivos y toca el que quieras añadir. También puedes abrir otra app en paralelo, como la app Archivos o Safari, y arrastrar archivos o direcciones URL a la tarea.

Repite estos pasos para añadir varias actividades y archivos a la tarea. Toca 🔿 cuando hayas terminado.

#### Vista del alumno

| TAM Tue Sep 15                      | ۲ |                                                                                 | ÷ 1001                                                        |
|-------------------------------------|---|---------------------------------------------------------------------------------|---------------------------------------------------------------|
| Schoolwork                          |   | Math                                                                            |                                                               |
| <ul> <li>Recent Activity</li> </ul> |   | Assignments                                                                     | See All (5)                                                   |
| Q Search                            |   |                                                                                 | Numbers Time                                                  |
| Library                             | ~ | Complete the integers worksheet.<br>Listen to this episode on math, tool        | Use this calculator to complete this lesson.                  |
| 🗹 Drafts                            |   |                                                                                 |                                                               |
| Favorites                           |   | READY FOR REVIEW                                                                | ACTIVE                                                        |
| <ul> <li>Imports</li> </ul>         |   |                                                                                 |                                                               |
| Classes                             | ~ | 20 MATH CHELLA BODING<br>Patterns and Primes<br>Explore prime factors and solve | Graphing and Coding! :-<br>Learn about graphing, and complete |
| Literature                          | _ | word problems.                                                                  | the coding activity!                                          |
| 🗄 Math                              |   |                                                                                 |                                                               |
| Science                             |   | ACTIVE                                                                          | READY FOR REVIEW                                              |
| Technology                          |   | Students                                                                        | See All (28)                                                  |
| Archived                            |   |                                                                                 |                                                               |
| + Add Class                         |   | Aga Orlova CB C                                                                 | hella Boehm Daren Estrada                                     |
|                                     |   |                                                                                 |                                                               |

Los estudiantes verán las tareas de todas sus clases en el panel de control. Como aparecen ordenadas por fecha de entrega, no pasarán por alto ninguna.

Para empezar a trabajar en una tarea, los estudiantes tocan para abrirla, y después siguen tus instrucciones y tocan una de las actividades que has añadido.

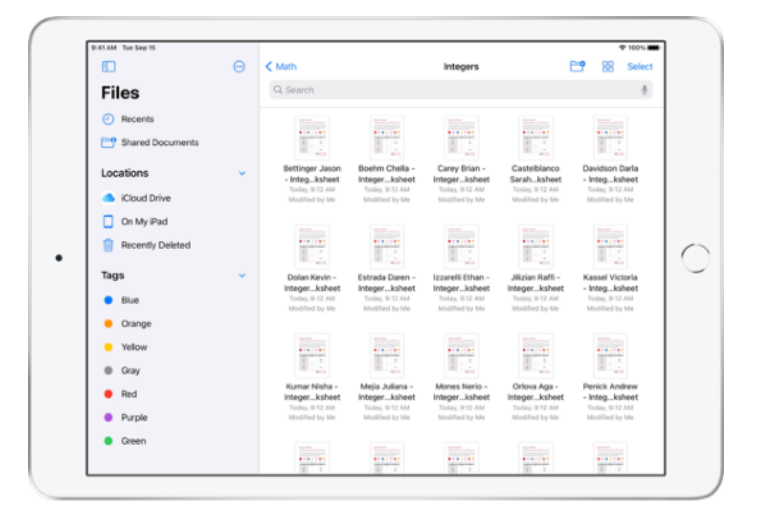

Tareas de Clase organiza automáticamente los archivos que compartes en iCloud Drive para tus alumnos y para ti. En este ejemplo, se ha creado una tarea llamada «Números enteros» para una clase de matemáticas y se ha añadido un archivo llamado «Hoja de trabajo de números enteros». Cuando se publique para todos los estudiantes de una clase, aparecerá lo siguiente en las carpetas de iCloud Drive del profesor y los estudiantes: Tareas de Clase > Números enteros > Hoja de trabajo de números enteros.

## Colabora con los estudiantes

Tareas de Clase te permite colaborar con tus estudiantes en actividades de tareas en Pages, Numbers y Keynote. Mientras los estudiantes trabajan en un archivo colaborativo, puedes ver, editar, añadir comentarios e incluso grabar audio para opinar en tiempo real y ayudarlos durante el proceso.

|                 | Cancel   |                  |               | Integers                    |                 |              | 0             |                |
|-----------------|----------|------------------|---------------|-----------------------------|-----------------|--------------|---------------|----------------|
| Schoolwor       |          |                  |               |                             |                 |              |               |                |
| Recent Activity | TO: Math | n,               |               |                             |                 |              |               |                |
| O Search        | Assignm  | vent Nam         | e: Integers   |                             |                 |              |               |                |
| of search       | Set a Du | e Date           |               |                             |                 |              |               |                |
| Library         | Date:    |                  |               |                             |                 |              | Tomorrow      |                |
| 🗹 Drafts        | O Apr    | p Activity       | Piles         | 🔛 Photos & Videos           | 💢 Scan De       | ocuments     | @ Links       | 4              |
| ⑦ Favorites     | Solve th | e integer        | s word proble | ms, I've included a related | coding activity | y to apply y | our skills. 🙀 |                |
| imports         |          |                  |               |                             |                 |              |               |                |
| Classes         |          |                  |               | Integers Investigation V    | /orksheet       | OPEN         |               | See All (28)   |
| Uterature       |          | Pager<br>1 Activ |               | 28 students)                |                 |              |               | Allison Caplan |
| Math            |          |                  | Share Opti    | ons                         |                 |              |               |                |
| A Science       | 1        | Integr           | Each stude    | nt can edit their own file  | ,               | ~            | •             | Brian Carey    |
| 2 Science       |          |                  | Students co   | allaborate together on t    | he same file    |              |               | - Unian Carey  |
| 😑 Technology    |          |                  | Onlyunu es    | n mike changes              |                 |              |               |                |
| Archived        |          |                  | 0119 900 0    | in make changes             |                 |              |               |                |
| + Add Class     |          |                  |               |                             |                 |              |               |                |
|                 |          |                  |               |                             |                 |              |               |                |

Cuando añades un archivo de Pages, Numbers o Keynote a una tarea, puedes colaborar con los estudiantes individualmente. Toca (i) y selecciona «Cada alumno puede editar su propio archivo» para que trabajen de uno en uno. También tienes la opción de indicar a los alumnos que trabajen en grupo en un mismo archivo.

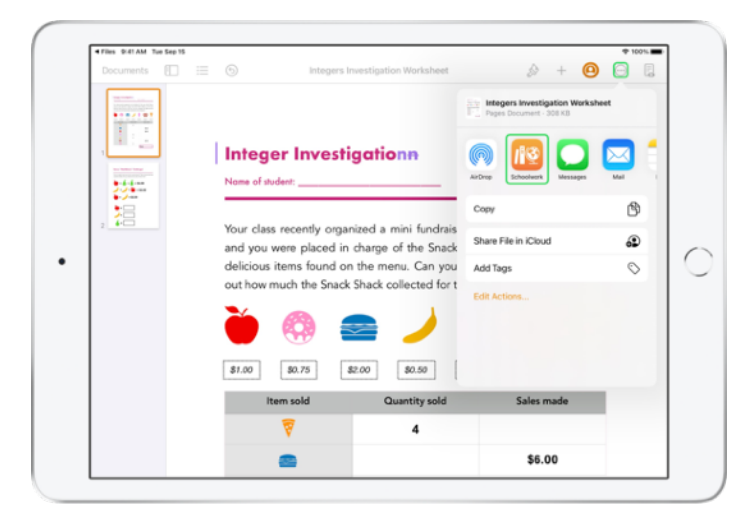

Además, puedes iniciar la colaboración con los estudiantes directamente desde Pages, Numbers o Keynote. Toca ..., después usa el botón Compartir y selecciona Tareas de Clase. Esto te permite crear una tarea nueva en Tareas de Clase.

#### Vista del alumno

| Documents 🔃 📰 | 6 Boehm Chella -                                                                                        | Integers Investigation Worksheet<br>Dec. Web, Sep 15                                                                 |                                                                                                    |
|---------------|----------------------------------------------------------------------------------------------------|----------------------------------------------------------------------------------------------------|----------------------------------------------------------------------------------------------------|
|               | Integer Invest                                                                                          | <b>igation</b><br>ELLA Dute                                                                                          | theat mark !                                                                                       |
| , 🔚           | Your class recently orga<br>and you were placed in<br>delicious items found o<br>out how much the Snacl | nized a mini fundraiser fo<br>I charge of the Snack Sha<br>In the menu. Can you corr<br>I Shack collected for the fu | r the new school library,<br>ck. Below is a list of the<br>uplete the table and find<br>indraiser? |
|               | 🍎 🚳 (                                                                                                   | e / (                                                                                                    | 🐼 🖗                                                                                                |
|               | \$1.00 \$0.75                                                                                           | \$2.00 \$0.50 \$0.6                                                                                                  | 0 \$0.40 \$1.20                                                                                    |
|               | Item sold                                                                                               | Quantity sold                                                                                                    | Sales made                                                                                         |
|               | 7                                                                                                    | 4                                                                                                    | \$4.80                                                                                             |
|               | -                                                                                                    | 2                                                                                                    | \$6.00                                                                                             |

Si compartes el archivo con todos los estudiantes, cada uno de ellos trabajará en su propia copia del archivo.

Indica a los estudiantes que, cuando hayan terminado, usen el botón Enviar para entregar su documento compartido de Pages, Numbers o Keynote.

Los archivos no se pueden editar una vez enviados. Si necesitan hacer cambios, tienen que cancelar el envío y luego volver a enviarlo.

| < Math                                    | Integers<br>Assigned Today                 |                    |
|-------------------------------------------|--------------------------------------------|--------------------|
| Student Progress                          |                                            |                    |
| Adding and Subtractin                     | MOISSOCUMENT (ESDITABLE COPI)              | Return to Students |
| Integers Worksheet                        | CB Chella Boehm READY FOR REVEW            | 1 100 · · · · ·    |
| Integers Video Lesson<br>READY FOR REVIEW | SC Sarah Castelbianco C ASKED TO THY AGAIN | 1 100 · · ···      |
|                                           | DD Darla Davidson veweb                    | 1000 NA            |
|                                           | Daren Estrada     MADY FOR REVIEW          | 1000 · •           |
|                                           | RJ Raffi Jilizian HADV FOR REVIEW          | 100 · · ··         |
|                                           | • JM Juliana Mejia #6409 For Review        | 1 100 I · · ···    |
|                                           | Aga Oriova     READY FOR NEVEW             | 1 10 · · ·         |

Abre el documento colaborativo de cada estudiante desde la vista de detalle de la tarea o en iCloud Drive para ver cómo van progresando.

La colaboración te permite dar tu opinión en el documento en tiempo real mientras los estudiantes trabajan. Edita el documento, usa herramientas de dibujo para anotar cosas o incluso graba audio para hacer comentarios. Cuando hayas terminado de corregir los trabajos, puedes devolver los archivos a toda la clase o a cada alumno. Una vez devuelta una tarea, tú y los alumnos tendréis una copia del documento y los alumnos no podrán volver a enviarla.

Para devolver el trabajo de un alumno concreto, toca — para seleccionar su nombre y después toca Devolver al Alumno. Para enviar los trabajos a toda la clase, toca Devolver a Alumnos.

## Añade actividades de apps

Con Tareas de Clase, puedes dirigir fácilmente a los alumnos a un punto concreto de una app. Puedes recorrer las apps compatibles para encontrar contenido adecuado para tu currículo y después compartir actividades de apps específicas con tus alumnos. Con un toque, pueden acceder directamente a la actividad oportuna.

|                 | Cancel                                                                                            |
|-----------------|---------------------------------------------------------------------------------------------------|
| Recent Activity | Integers G                                                                                        |
| Q Search        | To: Math,                                                                                         |
| Library         | Assignment Name: Integers                                                                         |
| Drafts          | Date: Tomorrow                                                                                    |
| ⑦ Favorites     | 🕼 App Activity 🗈 Files 🔛 Photos & Videos 🛠 Scan Documents 🥥 Links 👔                               |
| imports         | Solve the integers word problems, I've included a related coding activity to apply your skills. 😝 |
| Classes         | See All (28)                                                                                      |
| Literature      | Amber Spiers                                                                                      |
| 🗐 Math          |                                                                                                   |
| Science         | Chella Boehm                                                                                      |
| 😑 Technology    |                                                                                                   |
| Archived        |                                                                                                   |
| + Add Class     |                                                                                                   |

En una tarea nueva, toca Actividad de la App.

|                                     | Cancel    |                 | integers                      |         | 0       |              |
|-------------------------------------|-----------|-----------------|-------------------------------|---------|---------|--------------|
| Schoolwor                           | To: Math  | Cancel          | App Activities                | Done    |         |              |
| <ul> <li>Recent Activity</li> </ul> | Assignme  |                 |                               |         |         |              |
| Q Search                            | Set a Due |                 | Al Saved                      |         |         |              |
| Library                             | Date:     | APPS WIT        | H STUDENT PROGRESS            |         | womow   |              |
| Drafts                              | O App     |                 | Apple Books                   | >       | Links   | 4            |
| ⑦ Favorites                         | Solve the |                 | Anala Dadavata                |         | alls. 😭 |              |
| imports                             |           | Sel Contraction | Appre Podcasts                | · · · · |         |              |
| Classes                             |           | ť               | GarageBand                    | >       |         | See All (28) |
| Uterature                           |           | AR              | GeoGebra Augmented Reality    | >       |         | Amber Spiers |
| 😫 Math                              |           | 124             | D0, - Math, English, & More   | >       |         |              |
| 2 Science                           |           | _               |                               |         |         | Chella Boehm |
| Technology                          |           | <b>K</b> !      | Kahoot! Play & Create Quizzes | >       |         |              |
| Archived                            |           | 2               | Swift Playgrounds             | >       |         |              |
| + Add Class                         |           |                 |                               |         |         |              |
| Underland here                      |           | _               |                               |         | _       |              |

Verás una lista de las apps instaladas en tu iPad, incluidas las que pueden registrar el progreso de los alumnos. Elige una app que tenga actividades relacionadas con los objetivos didácticos de tus estudiantes.

También puedes asignar una actividad desde una app compatible. Cuando encuentres una actividad interesante en la app, usa el menú Compartir para crear una tarea nueva en Tareas de Clase.

|                 | Cancel    |                | Integers                           |       | 0        | 0 8         |
|-----------------|-----------|----------------|------------------------------------|-------|----------|-------------|
| Schoolwor       |           |                |                                    | _     | •        |             |
| Recent Activity | Assignm   | App Activities | Swift Playgrounds                  | Done  | - 64     |             |
| Q Search        | Set a Due | Swift Pla      | aygrounds<br>al coding the fun way |       | D        |             |
| Library         | Date:     | 🥌 🛞 Supj       | ports Student Progress             | Iom   | ow       |             |
| 🗹 Drafts        | O App     | AR Create      |                                    | > Lin | ks e     |             |
| ⑦ Favorites     | Solve the | Annuar         |                                    | als   |          |             |
| imports         |           | Answers        |                                    |       |          |             |
| Classes         |           | Assemble Y     | four Camera                        | >     | S        | ee All (28) |
| U Literature    |           | 🏀 Augmented    | I Reality                          |       | AmberS   | ipiers      |
| 🚼 Math          |           | Battleship     |                                    | >     |          |             |
| & Science       |           |                |                                    | _     | Chella B | oehm        |
| Technology      |           | 😲 Blink        |                                    | ~     |          |             |
| T Archived      |           | Blu's Adven    | iture                              |       |          |             |
| + Add Class     |           | -              |                                    | _     |          |             |
|                 |           |                |                                    |       |          |             |

Tareas de Clase muestra las actividades asignables de la app.

|                 | Cancel    | Integers                                                             | 0            |
|-----------------|-----------|----------------------------------------------------------------------|--------------|
| Schoolwor       | To: Math  |                                                                      |              |
| Recent Activity | Assimm    | Commands                                                             |              |
| Q Search        | Set a Due | Commands (8) Select All                                              |              |
| Library         | Date:     | Commands                                                             |              |
| 7 Drafts        | 0 400     | Topics Addressed: more                                               |              |
| Favorites       | Solve the | Issuing Commands alls.                                               |              |
| imports         |           | Topics Addressed:<br>- Code executes in order<br>- Commands          |              |
| Classes         |           | Computer Science and Engineering - Ages 9 -<br>18 - © 5 - 10 minutes | See All (28) |
| Literature      |           | Adding a New Command                                                 | Amber Spiers |
| Math            |           | Topics Addressed: more                                               |              |
| Science         |           | Toggling a Switch                                                    | Chella Boehm |
| Technology      |           | PAGE PAGE                                                            |              |
| Archived        |           | Portal Practice  Topics Addressed: more                              |              |
| + Add Class     |           |                                                                      |              |

Elige una actividad adecuada para vuestros objetivos didácticos. Cuando estés listo, toca primero Hecho y después (1) para publicar la tarea.

#### Vista del alumno

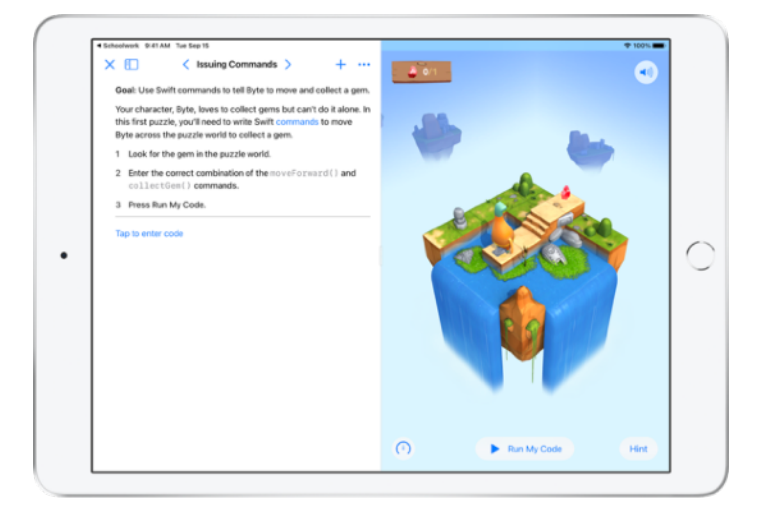

Cuando los estudiantes reciben la tarea con la actividad que has seleccionado, solo tienen que tocar esa actividad en Tareas de Clase para acceder directamente.

# Consulta el progreso de la clase y de los alumnos

Si el centro activa la prestación de progreso de los alumnos en Apple School Manager, podrás ver una instantánea del rendimiento general de cada estudiante, comprobar el progreso individual y consultar cómo les ha ido con todos los trabajos.

Esto te permite adaptar la enseñanza a cada alumno, tanto si necesitan un desafío más estimulante como si les vendría bien un poco de ayuda. Tus alumnos y tú podréis usar Tareas de Clase incluso si el centro no activa esta prestación.

| 41 AM Tue Sep 15                    | ۲ |                                                                          | ⊕ 100%                                                                            |
|-------------------------------------|---|--------------------------------------------------------------------------|-----------------------------------------------------------------------------------|
| Schoolwork                          | Ť | Math                                                                     |                                                                                   |
| <ul> <li>Recent Activity</li> </ul> |   | Assignments                                                              | See All (5)                                                                       |
| Q Search                            |   | The series                                                               | Numbers Time                                                                      |
| Library                             | × | Complete the integers worksheet.<br>Listen to this episode on math, tool | this lesson.                                                                      |
| 🗹 Drafts                            |   |                                                                          |                                                                                   |
| Favorites                           |   |                                                                          |                                                                                   |
| imports                             |   | READT FOR REVIEW                                                         | ACTIVE                                                                            |
| Classes                             | ~ | Patterns and Primes<br>Explore prime factors and solve                   | Graphing and Coding!<br>Learn about graphing, and complete<br>the codine activity |
| Math                                |   |                                                                          |                                                                                   |
| Science                             |   | ACTIVE                                                                   | READY FOR REVIEW                                                                  |
| Technology                          |   | Students                                                                 | See All (28)                                                                      |
| Archived                            |   |                                                                          |                                                                                   |
| + Add Class                         |   | Aga Orlova CB Ch                                                         | ella Boehm                                                                        |
|                                     |   |                                                                          |                                                                                   |

Para comprobar qué tal va la clase con la tarea, ve a Recientes o toca el nombre de una de las clases en la barra lateral y selecciona la tarea.

| < Math                                                                                                    | Integers<br>Assigned Today                          |                    |
|----------------------------------------------------------------------------------------------------|-----------------------------------------------------|--------------------|
| EXTH<br>Integers<br>DUE SOP 15<br>Solve the integers word problems, I've inclu<br>2<br>Autor Autor Completed<br>2<br>1<br>1<br>1<br>1<br>1<br>1<br>1<br>1<br>1<br>1<br>1<br>1<br>1 | ided or related coding activity to apply your skill | s.                 |
| All Activities                                                                                                    | Student Data                                        |                    |
| 90%<br>Consiste<br>2 Try Again                                                                                                    | TME<br>SPENT                                        | © ©<br>(1)         |
| Student Progress                                                                                                    |                                                     | LONPLETON          |
| Adding and Subtractin                                                                                                    | Adding and Subtracting Integers                     | Mark All as Viewed |

La vista de detalle de la tarea muestra los datos agregados de todos los alumnos de la clase.

Las apps compatibles con el registro del progreso envían automáticamente información sobre qué tal les ha ido con una actividad.

| Math                                                                       | Integers<br>Assigned Today      |                                                                                                    |
|----------------------------------------------------------------------------|---------------------------------|----------------------------------------------------------------------------------------------------|
| All Activities                                                             | Student Data                    |                                                                                                    |
| 90%     0 Not Dene       Complete     17 Activities to 1       2 Try Again | Take SPENT                      | Completion<br>Completion<br>Comple |
| Student Progress                                                           | 942                             |                                                                                                    |
| • READY FOR REVIEW                                                         | Adding and Subtracting Integers | Mark All as Viewed                                                                                                    |
| Integers Worksheet     BEADY FOR REVIEW                                    | ANS TIME SPENT NORMALIZED SCORE | AVG PROGRESS                                                                                                    |
| Integers Video Lesson                                                      | Student Progress Data           | Score                                                                                                    |
| Party Funderate                                                            | CB Chella Boehm                 | READY FOR REVIEW 100% ····                                                                                                    |
|                                                                            | SC Sarah Castelbianco           | C ASKED TO TRY AGAIN 80% ····                                                                                                    |
|                                                                            | DD Darla Davidson               | VIEWED NA ····                                                                                                    |

Arriba a la izquierda puedes ver cuántas actividades de la tarea están incompletas, listas para corregir o pendientes de que los alumnos las repitan.

Abajo puedes ver los progresos de los estudiantes en todas las actividades para saber quiénes necesitan un refuerzo y quiénes pueden con tareas más exigentes.

| M Twe Sep 15<br>Math                           | in<br>Annig     | tegers<br>ped Today                |                      | ₱ 100%.   |
|------------------------------------------------|-----------------|------------------------------------|----------------------|-----------|
| All Activities                                 |                 | Student Data                       |                      |           |
| 0 Net Dane<br>90%<br>Comparison<br>2 Try Again | leview          | Cleila B                           | cehm                 |           |
| Student Progress                               |                 | Adding and Sub<br>Submitted: Mar 1 | tracting Integers    |           |
| Adding and Subtractin >                        | Adding          | Score<br>Class Avg: 92%            | 100% rk All          | as Viewed |
| Integers Worksheet                             | (-) 401         | Total Time<br>Class Avg: 3 min     | 4 min                | 100%      |
| Integers Video Lesson                          | Student Progres | Progress<br>Class Avg: 100%        | 100%                 | Score     |
| READY FOR REVIEW                               | CB Chella       | Boehm                              | READY FOR REVIEW     | 100%      |
|                                                | SC Sarah        | Castelbianco                       | C ASKED TO TRY AGAIN | 80%       |
|                                                | DD Darla (      | Davidson                           | √ vieweb             | N/A       |

Toca un nombre de la lista de estudiantes para acceder a una vista más detallada de su progreso en la actividad.

Los datos disponibles dependen del tipo de actividad y pueden incluir información como el tiempo dedicado a la actividad, el porcentaje completado, las puntuaciones en cuestionarios, las pistas usadas o los puntos conseguidos.

Cuando hayas consultado el trabajo de todos los alumnos, toca «Marcar todas como vistas».

## Céntrate en estudiantes concretos

La vista de detalles de alumno de Tareas de Clase te da la posibilidad de ver toda la información de progreso de las apps compatibles que has asignado, así como el trabajo que los estudiantes han presentado, todo desde el mismo sitio. Esta información adicional sobre el progreso de cada alumno te permite adaptar la enseñanza a sus necesidades particulares.

| 41 AM Tue Sep 15 |   |                                              | 100%               |
|------------------|---|----------------------------------------------|--------------------|
| 8                | ۲ | < Math                                       | O D: 😌             |
| Schoolwork       |   | Chella Boehm                                 |                    |
| Pecent Activity  |   |                                              |                    |
| Q Search         |   | CB PROGRESS                                  |                    |
| Library          | ~ | a don or a resignments come                  |                    |
| 🗹 Drafts         |   |                                              |                    |
| C Favorites      |   | Due Complet                                  |                    |
| imports          |   | 28 MATH: CHELLA BOEHM<br>Patterns and Primes | View Assignment    |
| Classes          | ~ |                                              |                    |
| Literature       |   | App                                          | 1 READY FOR REVIEW |
| 🗐 Math           |   | Numbers                                      |                    |
| Science          |   | App                                          | 1 HEADY FOR HEVEW  |
| Technology       |   | MATTH                                        |                    |
| Archived         |   | 30 Graphing and Coding! :+                   | View Assignment    |
| + Add Class      |   | Keynote<br>App                               | 1 READY FOR REVIEW |
| Updating         |   | _                                            |                    |
|                  |   | Swift Plaurinunde                            |                    |

Para comprobar cómo lleva un alumno en concreto las tareas, selecciona la clase en la barra lateral y toca su nombre.

Los estudiantes también pueden usar la app para ver su progreso y así responsabilizarse de su propio aprendizaje.

Toca Separa añadir una tarea nueva para un alumno concreto o toca Ver Tarea para seguir trabajando en una tarea anterior.

| Math                                    | Inte<br>Assign     | gers<br>ed Today       |                          |
|-----------------------------------------|--------------------|------------------------|--------------------------|
| All Activities                          |                    | Student Data           |                          |
| © 0 Not Dane<br>90%<br>Complete         | teview             | TIME<br>SPENT          | © ©                      |
|                                         |                    |                        | COMPLETION               |
| Student Progress                        |                    |                        |                          |
| Adding and Subtractin >                 | Adding an          | d Subtracting Integers | Mark All as Viewed       |
| Integers Worksheet     READY FOR REVIEW | (and time<br>(2) 3 | INCREMALIZED SCORE     | AVD PROGRESS             |
| Integers Video Lesson                   | Student Progress   | Data                   | Score                    |
|                                         | CB Chella B        | oehm                   | READY FOR REVIEW 100%    |
|                                         | SC Sarah C         | astelbianco            | C ASKED TO TRY AGAIN 80% |
|                                         | DD Darla Da        | widson                 | v vieweb NA ···          |

Gracias a la información de progreso que muestra Tareas de Clase, puedes identificar qué alumnos necesitan repetir una actividad o a quién le vendría bien un poco más de plazo cuando hayas cerrado una tarea.

- Si la tarea aparece como Lista para Revisar, toca y después «Solicitar que se intente de nuevo» para añadir tus instrucciones. Después toca 1.
  - Si el trabajo aparece como Por Hacer, toca \cdots y después Permiso para Terminar.

## Haz más cosas con las tareas

Tareas de Clase incluye opciones avanzadas que te ofrecen aún más posibilidades. Las peticiones de entrega permiten a los alumnos elegir cómo demostrar su aprendizaje. Puedes utilizar el escáner de documentos para incluir hojas de ejercicios en papel en tus clases digitales y usar la multitarea de iPadOS para simplificar el proceso cuando creas las tareas. Puedes ver los trabajos que se presentan fuera de plazo, devolver una tarea para que un estudiante pueda repetirla y cerrar una tarea cuando haya finalizado el plazo de entrega.

|                                     | Cancel                                                                                      |
|-------------------------------------|---------------------------------------------------------------------------------------------|
| <ul> <li>Recent Activity</li> </ul> | Field Trip Reflection                                                                       |
| Q Search                            | To: Science,                                                                                |
| Library                             | Assignment Name: Hell Trip Reflection                                                       |
| 🗹 Drafts                            | Date: Tomorrow                                                                              |
| ⑦ Favorites                         | 🕐 Files 🖾 Photos & Videos 🔅 Scan Documents 🥥 Links 📥 Hand-in Request                        |
| imports                             | Tell me what you learned about biodiversity from our field trip yesterday. You can submit a |
| Classes                             | presentation, book, video, or photo slideshow. 🖷 📖 🗱 📷 See All (28                          |
| Literature                          | Amber Spiers                                                                                |
| 📕 Math                              | de student work                                                                             |
| Science                             | Field Trp Project Chella Boehm                                                              |
| Technology                          |                                                                                             |
| Archived                            |                                                                                             |
| + Add Class                         |                                                                                             |

Con las peticiones de entrega, puedes indicar a los alumnos que demuestren su aprendizaje como ellos quieran.

Al crear una tarea nueva, toca primero Solicitud de Entrega, luego Ítem sin Título # y después escribe un título para la actividad que tienen que entregar. Cuando termines, toca 1.

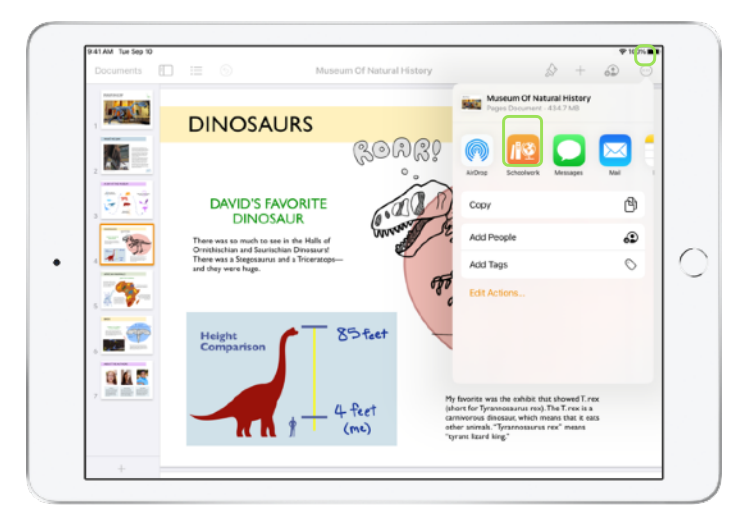

Los estudiantes pueden enviar su trabajo en Tareas de Clase y también pueden usar el botón Compartir para entregarlo desde otra app. Pueden presentar archivos de apps, archivos colaborativos, PDF, fotos y vídeos.

Por ejemplo, con Pages en el iPad, los alumnos pueden crear un archivo, tocar y usar el botón Compartir para seleccionar Tareas de Clase. Después eligen la clase correspondiente y la tarea para entregar el archivo.

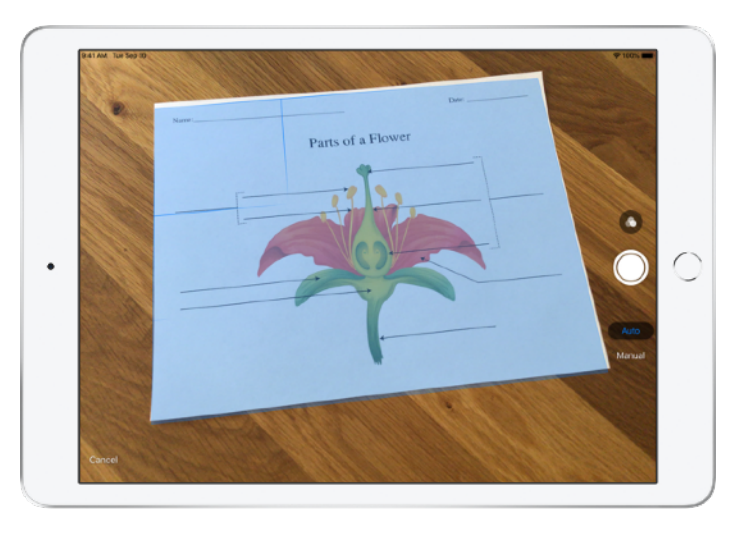

El escáner de documentos integrado en Tareas de Clase te permite incluir hojas de ejercicios en papel y objetos físicos en tus clases digitales.

Crea una tarea nueva, toca Escanear Documentos y enfoca el documento con la cámara del dispositivo. Usa el modo automático o escanéalo manualmente. Arrastra las esquinas para ajustar el tamaño y toca la opción para conservar el archivo escaneado.

Repite el proceso para escanear todas las páginas del documento y toca Guardar cuando hayas terminado. Toca Documento sin Título # y escribe un título para el documento escaneado. Cuando hayas terminado, toca 1.

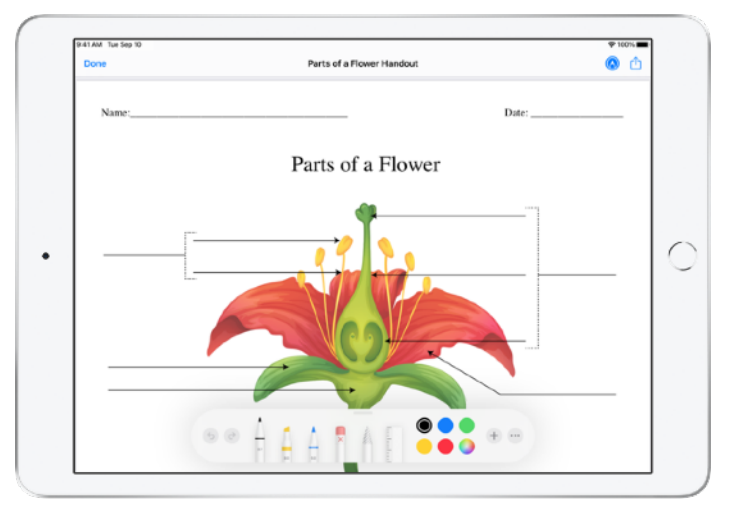

Tareas de Clase crea un PDF a partir del documento escaneado. Al recibir una tarea, los estudiantes pueden hacer anotaciones en el archivo PDF y después entregarla. Cuando hayas solicitado una entrega, los alumnos también pueden utilizar el escáner para presentar trabajos en papel para la tarea.

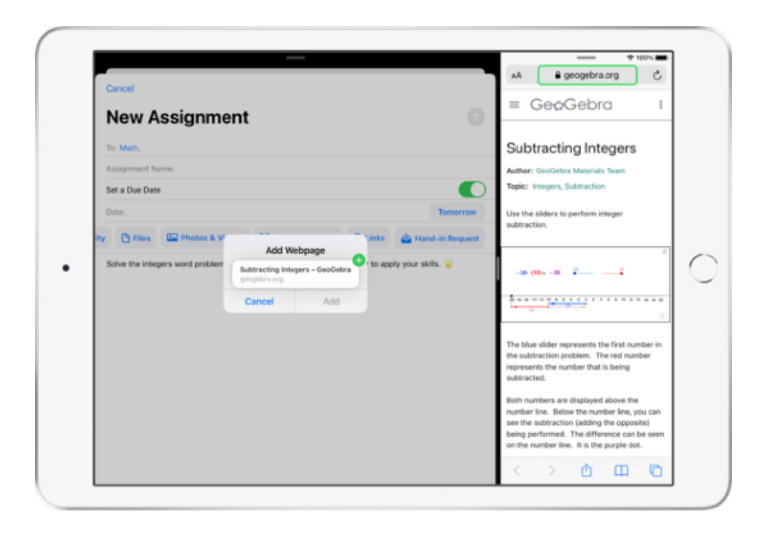

Con la multitarea en el iPad, arrastrar un archivo o una URL a la tarea es muy sencillo. Desliza hacia arriba desde la parte inferior de la pantalla para acceder al Dock y después mantén un dedo sobre una app (como Archivos) para ver los archivos recientes. Solo te queda arrastrar el que quieres compartir.

También puedes arrastrar una app del Dock junto a Tareas de Clase y arrastrar archivos o direcciones URL de esa app a Tareas de Clase.

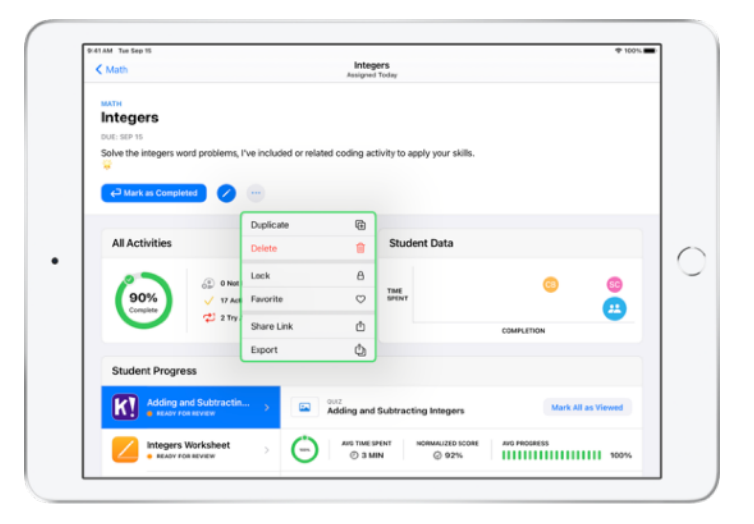

Si pones una fecha de entrega para una tarea, los alumnos podrán presentar su trabajo, y su progreso quedará registrado incluso después de ese plazo. Los trabajos que se entreguen después de esa fecha se marcarán como presentados fuera de plazo.

Puedes cerrar la tarea cuando no quieras que se presenten más trabajos. Una vez cerrada la tarea, los alumnos no pueden presentar trabajos, realizar cambios ni registrar su progreso.

Toca — para cerrar, editar, duplicar, marcar como favorita o eliminar una tarea. Al eliminar una tarea se borran tanto la tarea como los datos de progreso, y ambos desaparecen de Tareas de Clase. Los documentos seguirán apareciendo en la app Archivos.

Cuando los alumnos hayan terminado las actividades de una tarea y hayas comprobado el progreso y corregido las tareas, puedes marcarla como completada cuando ya no la necesites. En ese momento, Tareas de Clase cancela las peticiones pendientes, envía copias de todos los archivos de las tareas a los alumnos y guarda una copia de solo lectura de la tarea en la vista Finalizada. La acción de finalizar o eliminar una tarea no se puede deshacer.

## Privacidad

Apple tiene un firme compromiso con la privacidad de profesores y alumnos. Los centros tienen que activar expresamente la prestación de progreso de los alumnos de Tareas de Clase mediante Apple School Manager. Los datos solo se registran para las actividades que el profesor asigna explícitamente, y solo cuando los estudiantes usan un ID de Apple Gestionado. Por ejemplo, si pides a tus estudiantes que lean el prólogo de *Romeo y Julieta* en Apple Books y un alumno además lee *El gran Gatsby*, tanto el alumno como tú solo veréis los datos de progreso del prólogo porque es la lectura que has asignado. Todos los datos de progreso se cifran en tránsito y en reposo. El centro puede usar Tareas de Clase sin activar esta prestación. Para garantizar la transparencia cuando el registro del progreso está activo, los estudiantes verán una notificación que indica que su progreso se está registrando.

## Configuración de Tareas de Clase

A continuación se explican los pasos que debe realizar el departamento de tecnología para que puedas usar Tareas de Clase. También puedes enviarles esta guía en PDF.

- 1. Inscríbete o actualiza a Apple School Manager.
- Crea ID de Apple Gestionados para profesores y alumnos mediante autenticación federada, SFTP, el Sistema de Información de Estudiantes (SIE) o manualmente.
- 3. Configura clases en Apple School Manager o permite a los alumnos configurar sus propias clases.
- 4. Consigue la app Tareas de Clase en la sección Apps y Libros de Apple School Manager.
- 5. Activa el progreso de alumnos para tu centro en Apple School Manager.

### Recursos

Manual del usuario de Tareas de Clase para profesores

Manual del usuario de Tareas de Clase para estudiantes

Manual del usuario de Apple School Manager

Acerca de la privacidad y la seguridad de los productos Apple en la educación